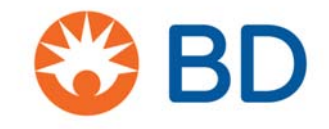

Of. FY19\_043 São Paulo, 23 de agosto de 2019

#### **INFORMAÇÃO IMPORTANTE SOBRE PRODUTO**

| Nome do<br>Produto          | Catálogo<br>(Ref.) | Registro<br>ANVISA | № Série       |
|-----------------------------|--------------------|--------------------|---------------|
|                             |                    |                    | R659180000250 |
| BD FACSLyric Flow Cytometer |                    |                    | R659180000257 |
| - BD FACSLyric 3L10C        | 659180             | 10033430752        | R659180000258 |
| Instrument                  |                    |                    | R659180000350 |
|                             |                    |                    | R659180000367 |

Prezado Cliente,

A Becton Dickinson and Company ("BD") identificou que alguns Citômetros de Fluxo BD FACSLyric<sup>™</sup> podem apresentar um número de abortos eletrônicos acima do esperado, quando utilizados com os tubos BD Trucount<sup>™</sup>. Os abortos eletrônicos excessivos podem afetar a razão entre os eventos de populações celulares e de microesferas (*beads*), o que pode resultar em um falso aumento da contagem absoluta das populações celulares avaliadas.

Os reagentes BD Multitest<sup>™</sup> com ou sem os tubos BD Trucount<sup>™</sup> são planejados para serem utilizados com o FACSLyric<sup>™</sup> para avaliação imunológica de indivíduos normais e para pacientes que têm ou são suspeitos de ter imunodeficiência. Esses reagentes determinam a porcentagem e a contagem absoluta dos subtipos T, B e células NK de linfócitos humanos maduro.

Quando o reagente BD Multitest<sup>™</sup> é utilizado para contagem absoluta de linfócitos T CD4 (CD4) em pacientes HIV, uma falsa contagem alta de CD4 pode causar um atraso no início da terapia profilática para infecções oportunistas. As diretrizes clínicas atuais utilizam a combinação de carga viral de HIV, contagem absoluta de CD4 e outras sequelas de doenças para avaliação geral da condição do paciente e subsequente controle clínico.

Há também a possibilidade da falsa alta contagem absoluta de células de amostras marcadas com o reagente BD Multitest™, o que resultaria em uma avaliação equivocada da função imunológica para triagem inicial de Imunodeficiências Primárias ou para gerenciamento da terapia de supressão imune, as avaliações das subpopulações de células T, B e NK como parte da triagem inicial ou do monitoramento em andamento têm potencial de afetar decisões sobre o cuidado e o gerenciamento.

Os abortos excessivos podem interferir nos testes desenvolvidos pelo laboratório ou experimentos que determinam a contagem absoluta das populações celulares, utilizando os tubos BD Trucount™. Isso pode resultar em um falso aumento da contagem absoluta das populações celulares avaliadas.

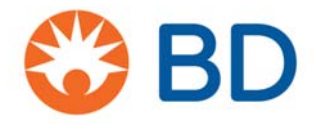

Quando é realizado o teste de enumeração de células tronco utilizando os tubos BD Trucount™ como um teste desenvolvido pelo laboratório, a contagem absoluta de células tronco é usada para avaliar a qualidade e quantidade do produto a ser transplantado. A falsa alta contagem absoluta pode afetar a eficiência das amostras enxertadas.

Para os testes de leucorredução de produtos sanguíneos utilizando os tubos BD Trucount™ e com iodeto de propídio, como testes desenvolvidos pelo laboratório para identificar o residual de células nucleadas, um número falsamente alto de contagem de células residuais pode evitar o uso de produtos sanguíneos de leucorredução para transfusão.

De acordo com nossos registros de rastreabilidade, identificamos que V. Sra. adquiriu pelo menos um dos catálogos dos produtos referenciados nesta carta. **Portanto, as seguintes providências devem ser tomadas:** 

- 1. Para certificar-se que seu Citômetro de Fluxo BD FACSLyric™ está afetado, solicitamos que realize o Protocolo de Quantificação de Aborto, conforme anexo 2;
- Registre a porcentagem de abortos observados no formulário de resposta presente nesta notificação (Anexo 1) e envie-o ao e-mail <u>BRCR@bd.com</u> a fim de que a BD tome conhecimento do registro;
- 3. Caso a porcentagem (%) de abortos observados for menor que 1,0% (< 1,0%), seu equipamento está funcionando conforme esperado e nenhuma ação é necessária;
- Caso a porcentagem (%) de abortos for <u>maior ou igual a 1,0% (≥ 1,0%)</u>, a BD recomenda que todos os testes sejam suspensos. A equipe de Assessoria Científica da BD entrará em contato a partir da data de recebimento do formulário para agendar uma visita técnica;
- 5. Notifique a BD sobre qualquer evento adverso ocorrido, que tenha relação com a situação descrita nesta notificação.

#### Ações tomadas pela BD:

Investigações da causa raiz foram iniciadas para determinar as causas e identificar as ações preventivas necessárias.

Caso necessite de qualquer assistência adicional, por favor, contate:

| Contato BD            | Informações de Contato    |
|-----------------------|---------------------------|
|                       | 0800 771 7157             |
| Assessoria Científica | suporte cientifico@bd.com |

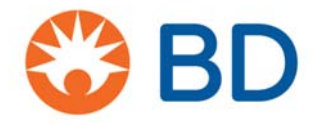

A BD está comprometida em impulsionar o mundo da saúde. Nossos principais objetivos são a segurança do usuário e o fornecimento de produtos de qualidade aos nossos clientes.

Lamentamos qualquer inconveniente que esta situação possa ter causado e agradecemos a sua atenção desde já neste assunto.

Atenciosamente,

BD Unidade de Tecnovigilância Becton Dickinson Indústrias Cirúrgicas LTDA

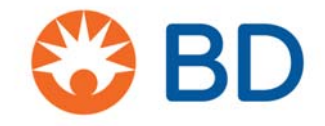

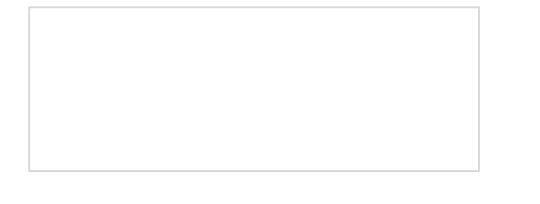

# Anexo 1

#### FORMULÁRIO DE RESPOSTA DO CLIENTE SOBRE PRODUTO

Completar as duas páginas do Formulário e enviar para o e-mail BRCR@bd.com

#### 1) Dados do responsável pelo preenchimento deste formulário

| Eu li e compreendi o conteúdo presente nesta notifi<br>de abortos está anotada na tabela abaixo. | icação, e minha informação sobre porcentagem |
|--------------------------------------------------------------------------------------------------|----------------------------------------------|
| Eu compartilhei esta notificação com as pessoas<br>este tema.                                    | da minha organização que têm relação com     |
| Nome:                                                                                            |                                              |
| CPF:                                                                                             | Data de Nascimento:                          |
| Cargo:                                                                                           | Departamento:                                |
| Telefone: ( )                                                                                    | Email:                                       |
| Razão Social da Instituição:                                                                     |                                              |
| CNPJ:                                                                                            | Inscrição estadual:                          |
| Endereço:                                                                                        |                                              |
| Número:                                                                                          | Complemento:                                 |
| Bairro:                                                                                          | Cidade:                                      |
| Estado (UF):                                                                                     | CEP:                                         |
| Assinatura:                                                                                      | Data:                                        |

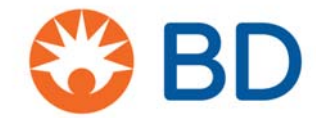

#### 2) Informações sobre porcentagem de aborto

| Catálogo<br>(Ref.) | Descrição do<br>Produto                                              | Número Série  | N⁰<br>Abortos<br>(Eventos) | ÷ | Eventos<br>Processados | X100 | %<br>Eventos<br>Abortados |
|--------------------|----------------------------------------------------------------------|---------------|----------------------------|---|------------------------|------|---------------------------|
| 659180             | BD FACSLyric<br>Flow Cytometer<br>- BD FACSLyric<br>3L10C Instrument | R659180000250 |                            | ÷ |                        | X100 |                           |
| 659180             | BD FACSLyric<br>Flow Cytometer<br>- BD FACSLyric<br>3L10C Instrument | R659180000257 |                            | ÷ |                        | X100 |                           |
| 659180             | BD FACSLyric<br>Flow Cytometer<br>- BD FACSLyric<br>3L10C Instrument | R659180000258 |                            | ÷ |                        | X100 |                           |
| 659180             | BD FACSLyric<br>Flow Cytometer<br>- BD FACSLyric<br>3L10C Instrument | R659180000350 |                            | ÷ |                        | X100 |                           |
| 659180             | BD FACSLyric<br>Flow Cytometer<br>- BD FACSLyric<br>3L10C Instrument | R659180000367 |                            | ÷ |                        | X100 |                           |

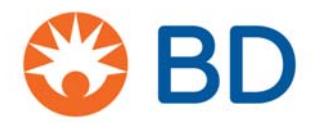

Anexo 2: Protocolo de Quantificação de Aborto

# Protocolo de Quantificação de Aborto

Este procedimento aplica-se ao Citômetro de Fluxo BD FACSLyric™

# **Material Necessário**

- Tubos BD Trucount™
- Solução Salina (Sheath) BD FACSFlow™
- BD® FACSClean solução ou 0,5 a 1% de hipoclorito de sódio, se necessário

#### **Procedimento**

Abra o software BD FACSuite™ e realize o *log in*.

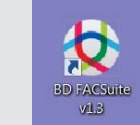

| 3         |                                 |            |
|-----------|---------------------------------|------------|
| User ID:  | YourName                        | *          |
| Password: |                                 |            |
| displayed | while using the software and wh | en viewing |

# Execute a Verificação Diária de

#### Desempenho

1 Prepare os tubos BD<sup>®</sup> CS&T Beads de acordo com as diretrizes da ficha técnica.

- 2 Na barra de navegação, clique em Setup & QC.
  - A área de trabalho Setup & QC vai abrir.

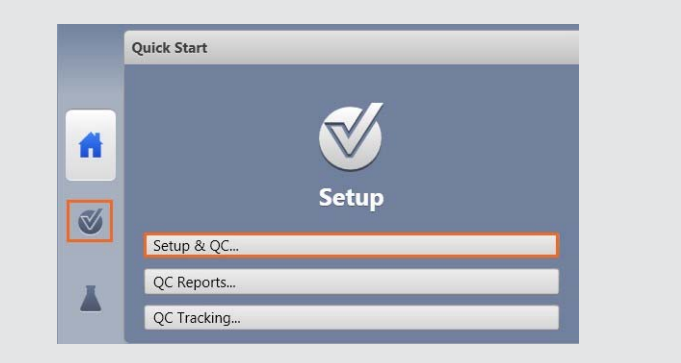

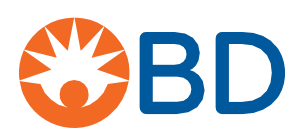

3 No painel Setup & QC Options, garanta que o task selecionado seja Performance QC.

**4** Garanta que o correto lote do CS&T Bead lot ID esteja selecionado.

- 5 No painel Setup & QC Options, clique em Start.
  - A caixa de diálogo Load Tube abrirá.
- 6 Carregue o tubo BD CS&T Beads dentro da porta manual.
  - O sistema detecta o tubo e a configuração de tarefa começa.
  - Quando todos as tarefas são concluídas, uma caixa de diálogo é aberta e indica se a tarefa foi concluída com sucesso.
- 7 Clique Yes para ver o relatório de *Performance QC* e verifique se o SUMMARY está como PASSED.
- 8 Retire o tubo.

| Setup & QC Option | 5            |                 |      |
|-------------------|--------------|-----------------|------|
| Task:             | Performance  | QC              |      |
| CS&T bead lot ID: | 9093951 (Exp | ires: 3/31/2021 | .) • |
| Assay Setup Repor | Sele         | ect             |      |
|                   | Start        | Abort           |      |

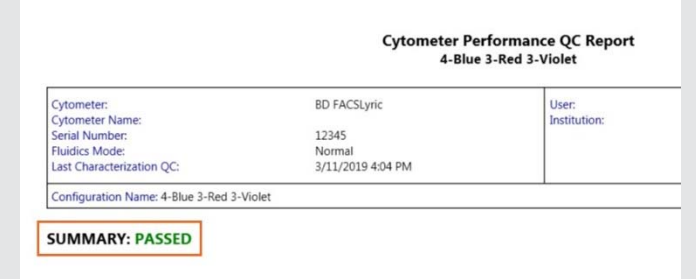

### Criando um experimento

- 1 Na barra de navegação, clique em *Experiments*.
  - A aba Manage Experiments abre na área de trabalho de Experimentos.

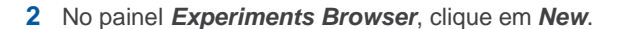

- Um novo experimento abre. O nome do novo experimento e a data de criação são mostradas na tela do *Experiments Browser*, e uma nova aba abrirá na área de trabalho de Experimentos.
- (Você pode considerar renomear o Experimento com o número de série do seu equipamento)

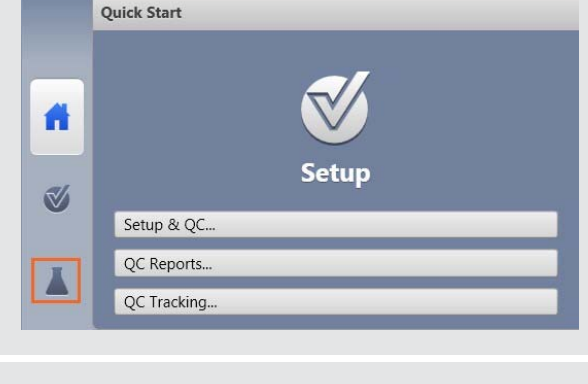

|    |                | -      |
|----|----------------|--------|
|    | New            | Search |
|    | New            |        |
|    | New Folder     |        |
| 7. | New from Assay |        |
| 9  | Save As        |        |
|    | HourName       |        |
|    |                |        |

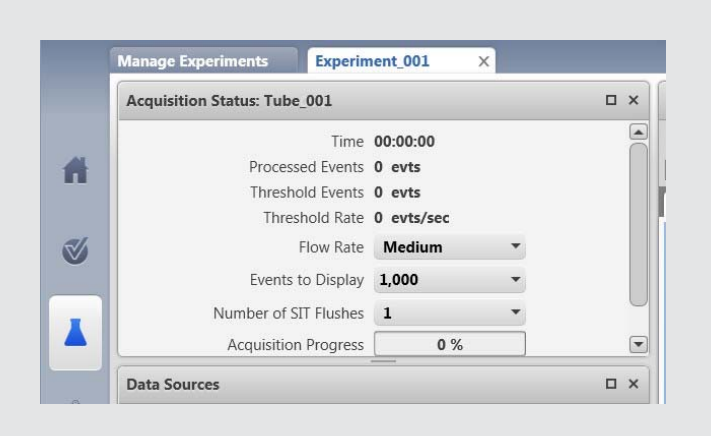

- 3 No painel de *Data Sources*, dê um duplo clique no **Tube\_001**.
  - (Você pode considerar renomear o tubo como <TruC\_Número do lote do TruC>).

| New Tube | Import FCS File | s Delete Tube | Add From Worklist |  |
|----------|-----------------|---------------|-------------------|--|
| Preview  | Acquire Stop    | Next Pause    | Resume Restart    |  |
| Nam      | e               | Sample ID     | Date Acquired     |  |

4 A Caixa de diálogo *Tube Properties* abrirá.

| eral Parameters  | Spillover Values | Reagents | Keywords | Acquisition |
|------------------|------------------|----------|----------|-------------|
| Tube Name        | : Tube_001       |          |          |             |
| Tube ID          | :                |          |          |             |
| Sample ID        | :                |          |          |             |
| Tube Settings    | : Lyse Wash      |          | Sele     | ct          |
| Total Events     | :                |          |          |             |
| Acquisition Date | :                |          |          |             |
| Cytometer Name   | :                |          |          |             |

- 5 Na aba *General*, clique em *Select* ao lado de *Tube Settings*.
- 9 Na Caixa de diálogo **Select Tube Settings**, selecione Lyse No Wash.
- 6 Clique em Select.

| Name                    | Author     | Reference | Shared |
|-------------------------|------------|-----------|--------|
| low Crossmatch Settings | Admin User | Not Ref   | Shared |
| yse No Wash             | BD         | Not Ref   | Shared |
| yse Wash                | BD         | Not Ref   | Shared |
| yse Wash                | BD         | Not Ref   | Shared |
|                         |            |           |        |
|                         |            |           |        |
|                         |            |           |        |

- 8 Na Caixa de diálogo *Tube Properties*, clique na aba *Acquisition*.
- 9 Modifique o *Time Stopping Rule* inserindo <u>60 seconds</u> como Max *Time* e clique *Enter*. Verifique o Applied Stopping Rule.
- 10 Clique Close.
- 11 Nenhum plot ou gate adicional precisa ser criado.

| neral    | Parameters        | Spillover Values     | Reagents  | Keywords   | Acqui      |
|----------|-------------------|----------------------|-----------|------------|------------|
|          | Worksheet t       | o Dicolau during Aca | uicition  |            |            |
|          | workaneer         | Chorne Chorne        | a Cater - |            |            |
|          |                   | Storaj               | je Gate:  | All Events | •          |
| Stoppi   | ng Rules          | Ivanced              |           |            |            |
| Tim      | e Stopping Rule   |                      |           |            |            |
| M        | ax Time 60        | • Second             |           |            |            |
| <u> </u> |                   |                      |           |            |            |
| Cre      | ate Gate Criteria | í.                   |           |            |            |
|          | Gate: 🔳 A         | Il Events 🝷 Events:  | 10,000    | • Ad       | d Criteria |
| Cor      | nbine Gate Crite  | eria and Apply Rule  |           |            |            |
| All      | Events: 10,000    | ).                   |           |            | And        |
|          |                   |                      |           |            | Or         |
|          |                   |                      |           | A          | oply Rule  |
|          |                   |                      |           |            | Delete     |
| App      | olied Stopping R  | tule                 |           |            |            |
| [M       | ax Time: 60] OR   | [All Events: 10,000] |           |            |            |
|          |                   |                      |           |            |            |

#### Preparando os tubos BD Trucount

Armazene os tubos BD Trucount na sua embalagem original, a temperatura de  $2^{\circ}C - 25^{\circ}C$ .

- Abra a embalagem apenas após ter atingido a temperatura ambiente, se armazenado em geladeira, e, cuidadosamente, lacre novamente a embalagem, imediatamente, após retirar um tubo.
- Examine o dessecante toda vez que abrir a embalagem.
- Caso o dessecante tenha trocado de azul para cor lavanda, descarte os tubos remanescentes.
- Utilize o tubo dentro de 1 hora após retira-lo da embalagem.
- Examine o tubo BD Trucount Tube e garanta que o precipitado está abaixo do retentor e intacto como mostrado ao lado.
- 1 Pipete 500 µL de solução salina (FACSFlow) dentro do tubo BD Tru*c*ount.

**NOTA: Recomendamos que utilize pipetas calibradas.** Não estime o volume de salina adicionada. A adição do volume preciso é crítica para determinar uma contagem acurada.

2 Agite gentilmente o tubo até misturar.

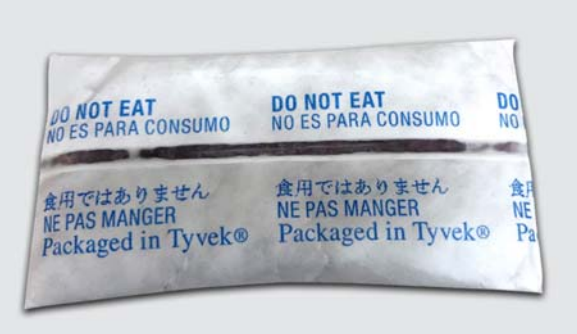

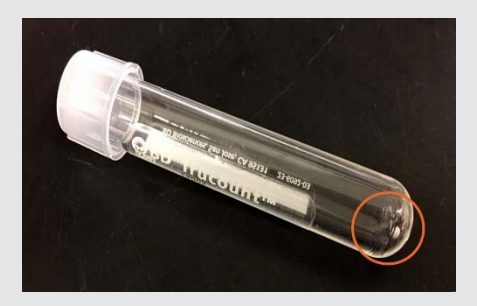

# Aquisição de dados com o tubo BD Tru*c*ount

- 1 No painel *Data Sources*, selecione o marcador no Tube\_001.
- 2 Instale o tubo BD Trucount na porta manual de tubo.

| New Tube | Import FCS Files | Delete Tube | Add From Worklist |
|----------|------------------|-------------|-------------------|
| Preview  | Acquire Stop     | Next Pause  | Resume Restart    |
| Nam      | ie               | Sample ID   | Date Acquired     |

3 No painel Acquisition Status, clique na seta ao lado esquerdo de Advanced Status para a visualização das informações adicionais.

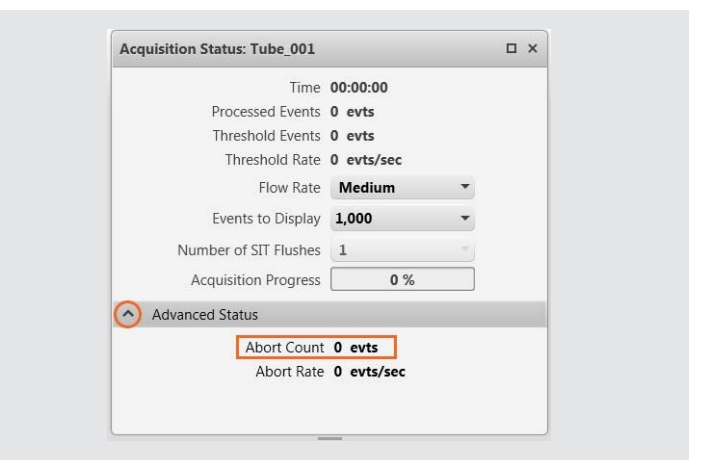

- 4 Clique em *Preview* no painel *Data Sources*.
  - Pré-visualize por pelo menos 17 segundos antes de adquirir dados. Este tempo é necessário para garantir a contagem correta.
- 5 Clique em *Acquire* e espere para completar a aquisição.
- 6 Registre a Contagem de Abortos (*Abort Count*) e Eventos Processados (*Processed Events*) como visualizados no painel Acquisition Status.
- 7 Remova o tubo da porta manual de tubos e instale um tubo de água deionizada.
  - Se a porcentagem de eventos abortados é menor do que 1,0%, seu equipamento não está impactado. Por favor, siga as instruções presentes no final deste documento e reporte seus resultados.
  - Se a porcentagem de eventos abortados é maior ou igual à 1,0%, realize o processo de troubleshooting como descrito abaixo.
  - Para realizar este cálculo, divida Abort Count por Processed Events e, então, multiplique por 100 para determinar a porcentagem de eventos abortados.

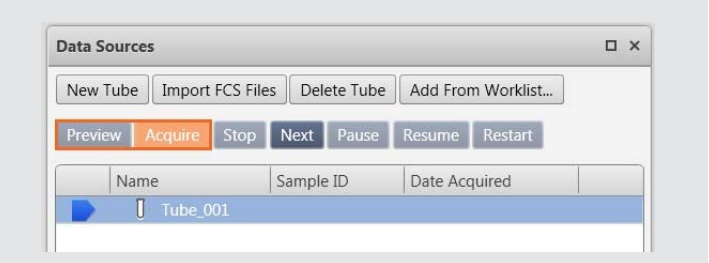

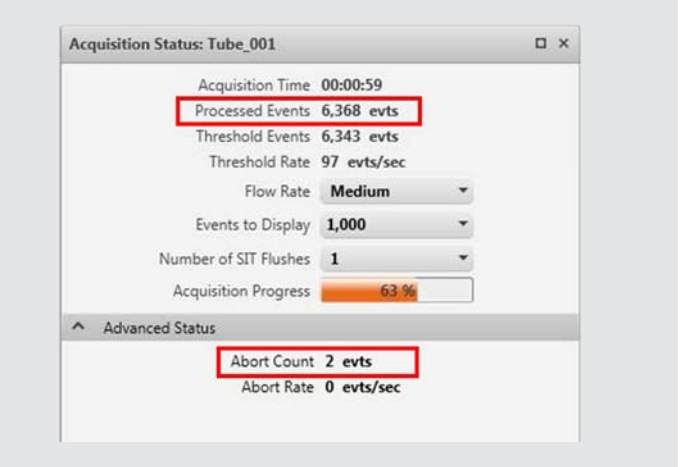

Abort Count Processed Events X 100 = If the value is < 1.0%, you are not impacted

If the value is  $\geq$  1.0%, perform troubleshooting procedure

Exemplo: Menor do que 1,0% de eventos abortados

 $\frac{2}{6368}$  X 100 = 0.03%

X 100 = 4.39%

230

5234

Exemplo: Maior do que 1,0% de eventos abortados

#### **Procedimento Troubleshooting:**

Selecione Cytometer > Fluidics > Purge Sheath Filter para remover o ar do filtro (sheath filter). Repita quantas vezes for necessário.

| <ul> <li>         ★ 3/3 → ♥ 8/1/2019 8:38     </li> <li>         Daily Clean     </li> <li>         Manage Experim     </li> <li>         Acquisition Stat     </li> <li>         Fluidics     </li> <li>         Clean Cuvette     </li> <li>         Drain and Fill Flow Cell     </li> <li>         Purge Sheath Filter     </li> <li>         SIT Flush     </li> <li>         Cytometer Information     </li> <li>         Cytometer Schedules     </li> </ul> | Ø/1/2019 8:38     Daily Clean     Configuration 1       Manage Experim     Monthly Clean     Clean Cuvette       Acquisition Stat     Fluidics     Clean Cuvette       Options     Options     SIT Flush       Cytometer Information     Cytometer Schedules     Shutdown                                                                                                    | File E         | dit View Tools Cy | tometer Help Reference |   |                                  |
|----------------------------------------------------------------------------------------------------|----------------------------------------------------------------------------------------------------|----------------|-------------------|------------------------|---|----------------------------------|
| Manage Experim     Monthly Clean       Acquisition Stat     Fluidics     Clean Cuvette       Maintenance     Drain and Fill Flow Cell       Options     SIT Flush       Cytometer Information     Cytometer Schedules                                                                                                    | Manage Experim Monthly Clean  Acquisition Stat  Fluidics  Maintenance  Options  Cytometer Information  Cytometer Schedules  Shutdown  Maintenance  Maintenance  Shutdown  Maintenance  Maintenance  Maintenance  Maintenance  Maintenance  Maintenance  Clean Cuvette  Drain and Fill Flow Cell  Purge Sheath Filter  SIT Flush  Worksneet_UUI  Maintenance  Maintenance  Mainten | <b>←</b> 3/3 → | > 🔽 8/1/2019 8:38 | Daily Clean            |   | Configuration 1                  |
| Acquisition Stat Fluidics Clean Cuvette Drain and Fill Flow Cell Purge Sheath Filter SIT Flush Cytometer Information Cytometer Schedules                                                                                                    | Acquisition Stat Fluidics Fluidics Clean Cuvette Drain and Fill Flow Cell Purge Sheath Filter SIT Flush Cytometer Information Cytometer Schedules Shutdown                                                                                                    |                | Manage Experim    | Monthly Clean          |   |                                  |
| Maintenance Drain and Fill Flow Cell Purge Sheath Filter SIT Flush Cytometer Information Cytometer Schedules                                                                                                    | Maintenance Drain and Fill Flow Cell Purge Sheath Filter SIT Flush Vorksneet_UUI Cytometer Schedules Shutdown                                                                                                    |                | Acquisition Stat  | Fluidics               | • | Clean Cuvette                    |
| Options     Purge Sheath Filter       SIT Flush     SIT Flush       Cytometer Information     Works       Cytometer Schedules     Cytometer Schedules                                                                                                    | Options                                                                                                    |                |                   | Maintenance            | • | Drain and Fill Flow Cell         |
| Cytometer Information Cytometer Schedules                                                                                                    | Cytometer Information<br>Cytometer Schedules<br>Shutdown                                                                                                    | #              |                   | Options                | • | Purge Sheath Filter<br>SIT Flush |
| Cytometer Schedules                                                                                                    | Cytometer Schedules<br>Shutdown                                                                                                    |                |                   | Cytometer Information  |   | Worksheet_001                    |
|                                                                                                    | Shutdown                                                                                                    | $\checkmark$   |                   | Cytometer Schedules    |   |                                  |
| Shutdown                                                                                                    | Nur                                                                                                    |                |                   | Shutdown               |   |                                  |

2 Selecione Cytometer > Fluidics > SIT flush para limpar o SIT. Repita quantas vezes for necessário.

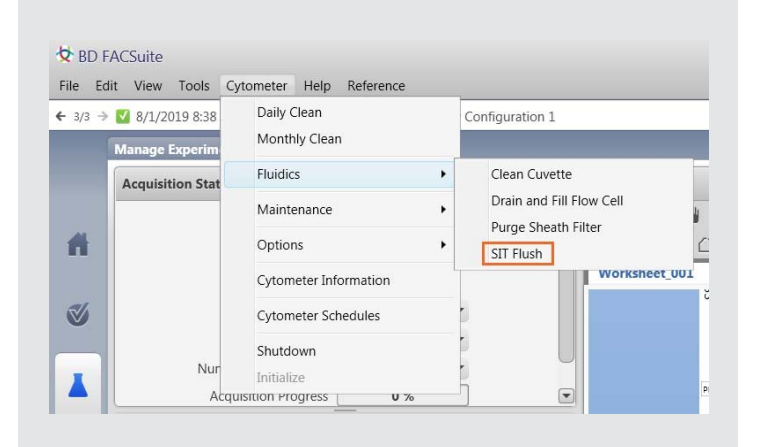

- 3 Selecione *Cytometer > Fluidics > Clean Cuvette* para limpar a cuveta.
  - Instale o tubo contendo 3 mL de BD FACSClean ou 0,5 a 1 % de hipoclorito de sódio na porta manual de tubos e clique em OK.
  - Quando o processo for finalizado, a caixa de diálogo fecha automaticamente.
  - Deixe o BD FACSClean ou hipoclorito de sódio (0,5 a 1%) permancer na cuveta por muitos minutos. Remova o tubo.
  - Selecione Cytometer menu > Fluidics commands > Clean Cuvette.
  - Instale um tubo contendo 3 mL de água deionizada na porta manual de tubos e clique em OK.
  - Quando o processo estiver finalizado, a caixa de diálogo fecha automaticamente.
  - Deixe a água permanecer na cuveta por muitos minutos. Remova o tubo.

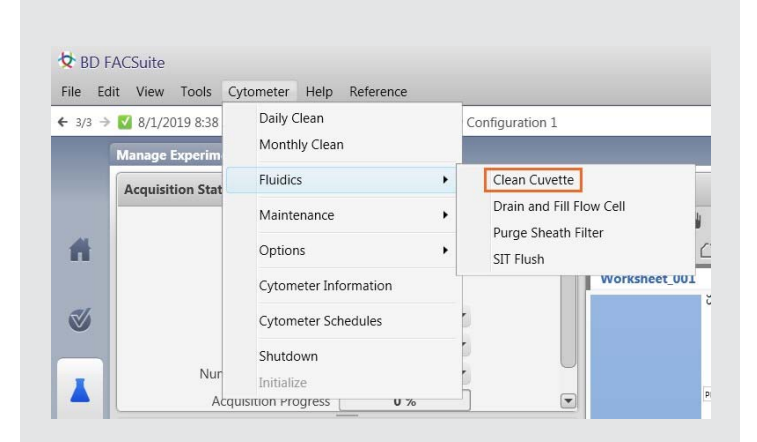

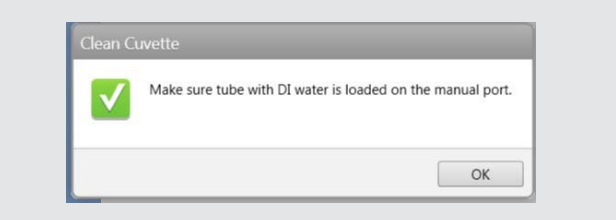

4 Navegue na área de trabalho de Experimento (*Experiment*).

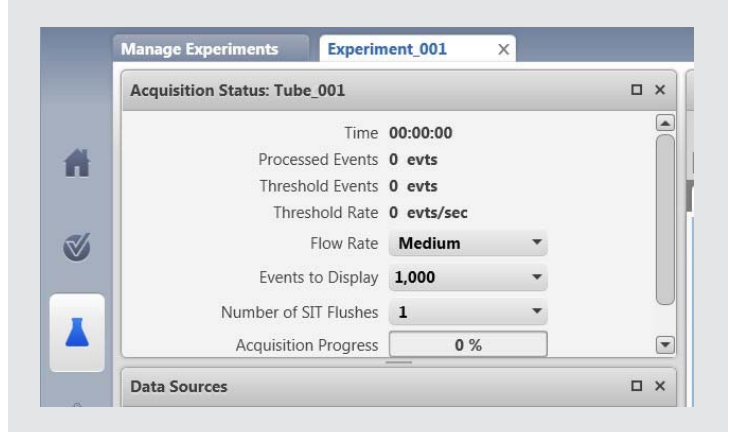

- 5 Agite o tubo BD Trucount.
- 6 No Experimento (Experiment), clique *Next* para adicionar um tubo adicional.

| New Tube    | mport FCS Files | Delete Tube | Add From Worklist |
|-------------|-----------------|-------------|-------------------|
| Preview Acc | quire Stop      | Next Pause  | Resume Restart    |
| Name        | 5               | Sample ID   | Date Acquired     |
| ГО          | ube_001         |             |                   |
| D T         | ube_002         |             |                   |
|             |                 |             |                   |

- 7 Clique em *Preview* no painel *Data Sources*.
  - Pré-visualize por pelo menos 17 segundos antes de adquirir dados. Este tempo é necessário para garantir a contagem correta.
- 8 Clique em Acquire e espere finalizar a aquisição.
  - <u>Capture a Contagem de Abortos (*Abort Count*) e <u>Eventos Processados (*Processed Events*)</u> utilizando um celular ou a ferramenta de captura de tela do computador.
    </u>

| New Tube | Import FCS Fil | les Delete Tube | Add From Worklist |  |
|----------|----------------|-----------------|-------------------|--|
| Preview  | Acquire Stop   | Next Pause      | Resume Restart    |  |
| Nam      | e              | Sample ID       | Date Acquired     |  |

Por favor, registre sua informação final sobre os Eventos Processados e Contagem de Abortos na tabela presente no Anexo 1, Formulário de Resposta, da notificação (Informação Importante sobre Produto) encaminhada para sua empresa. Após o registro, encaminhe o Formulário de Resposta com as informações registradas para <u>BRCR@bd.com</u>. Faça o processo de Aquisição de dados com o tubo BD Trucount, assim como descrito acima.

Se a porcentagem de eventos abortados é menor do que 1,0% do total de Eventos Processados, nenhuma outra ação é necessária.

Se a porcentagem de eventos abortados é maior ou igual à 1,0% do total de Eventos Processados, a BD irá entrar em contato para agenda uma visita técnica.

Para dúvidas: ligue 0800-771-7157 ou envie um e-mail para suporte\_cientifico@bd.com.

23-21773-00

BD Life Sciences, San Jose, CA, 95131, USA

## bdbiosciences.com

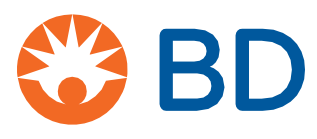